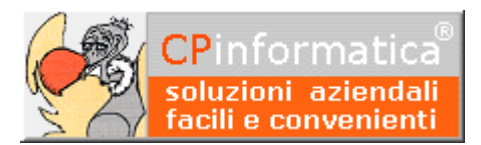

## Bilancio fuori quadratura

ATTENZIONE!

*Tutti i codici, le cifre, i numeri e le scelte riportate negli esempi sono puramente indicativi: l'utilizzatore di Media-db dovrà utilizzare i propri dati. CP informatica non potrà essere ritenuta responsabile per l'improprio utilizzo delle indicazioni contenute in questo esempio. Per ogni eventuale dubbio di tenuta contabile l'utilizzatore di Media-db dovrebbe rivolgersi al proprio consulente fiscale* 

Se in fondo alla stampa del **bilancio esercizio/verifica** venisse riportata la scritta **MANCA QUADRATURA DI BILANCIO** può significare che gli importi registrati in **gestione prima nota** in **dare** non corrispondono a quelli registrati in **avere**.

Per prima cosa occorre eseguire la stampa del bilancio vistando anche la casella **stampa conti di riepilogo**. Eseguendo questo tipo di stampa controllare che gli importo nei conti di riepilogo (solitamente i conti che vengono utilizzati in fase di chiusure e aperture contabili) siano tutti a zero.

Se non fossero a zero deve essere indagato su come mai alcuni importi non siano stati girocontati correttamente.

Se, invece, i conti di riepilogo avessero **tutti** gli importi a zero allora occorre controllare che tipo di stampa di bilancio sia stata eseguita:

- se fosse stata eseguita una stampa senza estremi di data (campi Data iniziale e Data finale vuoti) allora è probabile che non siano stati aggiornati correttamente i saldi dei sottoconti del piano dei conti
- se, invece, fosse stata eseguita una stampa de bilancio con estremi di data allora è probabile che vi sia una registrazione inserita senza quadratura.

|   | 👷 Inserimento estremi stampa bilancio |                                                        |
|---|---------------------------------------|--------------------------------------------------------|
|   | Data di stampa                        | 25/02/2023                                             |
|   | Tipo stampa bilancio                  | Tradizionale a partite contrapposte 🔹                  |
|   | Data iniziale                         | / / 🕞 selezionare registrazioni in base data documento |
|   | Data finale                           | / / 🕞 stampa bilancio preventivo rapportato a periodo  |
|   | Opzione compensazione                 | compensazione a livello di sottoconto 🔹                |
|   |                                       | 🗆 scarta registrazioni di chiusura                     |
|   |                                       | 🗸 stampa sottoconti                                    |
| i |                                       | 🖵 stampare sottoconti con saldo a zero                 |
|   |                                       | 🗸 stampa conti di riepilogo                            |
|   |                                       | 🗸 includi saldo apertura provvisoria                   |
|   |                                       | 🗆 calcola ammortamenti in simulazione                  |
|   |                                       | 🗆 calcola risconti in simulazione                      |
|   | 🗸 stampa in EURO                      |                                                        |
|   |                                       | 🗖 stampa decimali                                      |
|   |                                       | 🗖 stampa analisi di bilancio                           |
|   |                                       | 🗆 stampa intestazione pagina                           |
|   |                                       | 🗸 stampa prospetto determinazione reddito              |
|   |                                       | 🗖 stampare riferimenti documenti fuori esercizio       |
|   |                                       | tipo tabella da stampare                               |
|   |                                       | 🗖 stampare dettaglio sottoconti della tabella          |
|   |                                       |                                                        |
|   |                                       | <u>S</u> tampa <u>E</u> sci                            |

In entrambi i casi consigliamo di procedere nel seguente modo:

## Passaggio 1

Eseguire la procedura:

- menù Contabilità
- Controllo archivi contabili
- vistare la scelta ricostruzione saldi contabili N.B.

è possibile vistare anche le altre due scelte anche se queste non sono

| rinumera registrazione doppie                  |  |
|------------------------------------------------|--|
|                                                |  |
| 🕞 eliminazione clienti, fornitori, conti doppi |  |
| 🗖 controllo sequenza numerazione prima nota    |  |
|                                                |  |

strettamente legate all'operazione di ricostruzione dei saldi contabili Verranno ricalcolati i saldi di tutti i sottoconti basandosi sulla rilettura delle registrazioni di prima nota.

## Passaggio 2

Eseguire la procedura:

- menù Contabilità
- Stampa prima nota
- selezionare l'opzione solo registrazioni che non quadrano
- lasciare invariati gli altri parametri visualizzati

| 😍 Stampa prima nota                                  |                                                     |              |  |  |  |
|------------------------------------------------------|-----------------------------------------------------|--------------|--|--|--|
| Tipo stampa                                          | Contrassegna registraz. su libro giornale invariata | -            |  |  |  |
| <pre>O normale</pre>                                 | Contrassegna registraz, su registro IVA invariata   | -            |  |  |  |
| solo registrazioni che non quadrano                  | Contractory registres on liquidarians inveriate     |              |  |  |  |
| 🔿 modifica registrazioni                             | contrassegna registraz. su liquidazione invallata   |              |  |  |  |
|                                                      | Contrassegna regist. su incassi/pagamenti invariata | <u> </u>     |  |  |  |
| Criterio filtro registrazioni per data registrazione |                                                     |              |  |  |  |
| Da data registraz                                    | ione 01/01/0100                                     |              |  |  |  |
| A data registraz                                     | ione 31/12/2999                                     |              |  |  |  |
| Da numero registraz                                  | ione 1                                              |              |  |  |  |
| A numero registraz                                   | ione 99999                                          |              |  |  |  |
| Solo registrazioni con cau                           | sale                                                |              |  |  |  |
| Solo registrazioni con codice                        | IVA                                                 |              |  |  |  |
| Solo registrazioni con sottor                        | onto                                                |              |  |  |  |
|                                                      |                                                     |              |  |  |  |
|                                                      |                                                     |              |  |  |  |
| Intervallo importi su corpo prima nota               | a 0,00 a 999.999.999,99                             |              |  |  |  |
| Intervallo imponibili su castelletto IVA             | .: da 0,00 a 999.999.999,99                         |              |  |  |  |
| Intervallo imposte su castelletto IVA                | : da 0,00 a 999.999.999,99                          |              |  |  |  |
| 🔽 importi in Euro                                    |                                                     |              |  |  |  |
|                                                      | 🗆 stampa note di prima nota                         |              |  |  |  |
|                                                      | Stampa                                              | <u>E</u> sci |  |  |  |

Potrebbe essere stampato un elenco di registrazioni fuori quadratura che dovranno essere controllate, per le opportune correzioni, tramite la procedura

- menù Contabilità
- Gestione prima nota

Procedere nuovamente alla stampa del bilancio per verificarne la quadratura, eventualmente selezionando anche l'opzione di stampa dei conti di riepilogo (i sottoconti di riepilogo riportati in bilancio devono avere il saldo a zero).

Se nella stampa del bilancio ancora comparisse la segnalazione **MANCA QUADRATURA DI BILANCIO** si consiglia di stampare il bilancio con l'impostazione di opportuni limiti di data al fine di restringere la ricerca del problema ad un piccolo intervallo di tempo.

Se anche in questo caso risulta ancora una **mancanza di quadratura** effettuare la stampa del bilancio vistando la casella **stampa conti di riepilogo**.

Questi conti, utilizzati normalmente in fase di chiusura e riapertura contabile, dovrebbero sempre saldare a zero: se vi fosse la presenza di qualche importo in tali conti dovrebbero essere controllate le registrazioni di chiusura e riapertura contabile.